## Przed wykonaniem poniższych czynności proszę wykonać kopię bazy danych.

Baza ACCESS: przed wykonaniem poniższych czynności proszę się upewnić, że znane jest Państwu hasło i lokalizacja bazy danych. Proszę bazę zabezpieczyć przed usunięciem. W przypadku nieznajomości hasła można wykonać migrację bazy danych korzystając z programu Płatnik (górne menu Administracja -> Ustawienia bazy danych -> Baza -> Migracja bazy danych). Bazę proszę zamieścić w miejscu gdzie nie zostanie przez przypadek usunięta (np. Folder Moje Dokumenty albo dysk D).

Baza SQL: przed wykonaniem poniższych czynności proszę się upewnić że znany jest Panu login i hasło do serwera SQL. Należy wykonać kopie bezpieczeństwa (back up) wszystkich baz danych na serwerze/serwerach SQL za pomocą programu SQL Server Management Studio (dopasowanego do wersji serwera SQL). W tym programie należy wybrać serwer SQL -> Databases -> prawym przyciskiem myszy na nazwie bazy danych -> Tasks -> Back up.

## Przeinstalowanie programu Płatnik:

- 1. Proszę odinstalować program,
- 2. Proszę wykonać restart komputera,

3. Proszę sprawdzić czy usunął się katalog instalacyjny programu Płatnik C:\Program Files(x86)\Asseco Poland SA\Płatnik (od Asseco Poland SA i C:\Program Data\ AssecoPoland SA oraz wpisy w rejestrze w gałęzi HKEY\_LOCAL\_MACHINE\SOFTWARE\Wow6432Node\Asseco Poland SA (też od Asseco) jeżeli pozostały jakieś pliki w katalogu lub gałąź rejestru proszę je usunąć (Start -> Uruchom -> wpisać regedit),

4. Proszę sprawdzić w Panelu sterowania w Dodaj/Usuń programy czy zostały odinstalowane komponenty WRF WRFKL oraz WRFSL jeżeli któryś z komponentów znajduje się w panelu proszę go odinstalować,

5. Proszę wykonać restart komputera,

6. Proszę uruchomić plik instalacyjny – czynności instalacyjne powinny być wykonywane z konta z uprawnieniami administratora (kliknąć prawym przyciskiem myszy na instal.exe i wybrać Uruchom jako administrator) - na czas instalacji programu proszę wyłączyć program antywirusowy,

7. Proszę również z domyślnej ścieżki dostępu do programu usunąć podczas instalacji polskie znaki (zastępując literę Ł literą L w wyrazie Płatnik).

W przypadku serwera SQL 12.0.2000 w "Kreatorze połączenia z bazą danych" należy wybrać sterownik MSOLEDBSQL, który umożliwia połączenie się z bazą danych za pomocą protokołu TLS 1.2. Sterownik MSOLEDBSQL powinien być zainstalowany zarówno na serwerze, jak i na końcówce (kliencie).

W kliencie Microsoft SQL Server Management Studio można sprawdzić, czy sterownik MSOLEDBSQL jest zainstalowany, rozwijając z lewego menu instancję (nazwę serwera) –> Server Objects –> Linked Servers –> Providers –> MSOLEDBSQL.

Sterownik MSOLEDBSQL jest dostępny do pobrania pod poniższym linkiem: <u>https://docs.microsoft.com/pl-pl/sql/connect/oledb/download-oledb-driver-for-sql-server?view=sql-server?view=sql-server-ver15</u> <u>server?view=sql-server-ver15</u>]

## Proszę nadać uprawnienia w katalogach:

dla systemu 32 bit - proszę odszukać katalog instalacyjny (domyślna ścieżka: C:\Program Files\Asseco Poland SA\Płatnik) -> na katalogu prawym przyciskiem myszy -> Właściwości -> Zabezpieczenia -> Edytuj -> proszę nadać uprawnienia.

Dodatkowo w rejestrze Windows (Start -> Uruchom+R -> wpisać: regedit) proszę odszukać HKEY\_LOCAL\_MACHINE\SOFTWARE\Asseco Poland SA\ -> prawym przyciskiem myszy -> Uprawnienia -> proszę nadać uprawnienia

dla systemu 64 bit - proszę odszukać na dysku katalog instalacyjny programu (domyślna ścieżka: C:\Program Files (x86)\Asseco Poland SA\Płatnik oraz C:\ProgramData\Asseco Poland SA) -> na katalogu prawym przyciskiem myszy -> Właściwości -> Zabezpieczenia -> Edytuj -> proszę nadać uprawnienia.

Dodatkowo odszukujemy w rejestrze Windows klucz (Start -> Uruchom -> wpisać: regedit): HKEY\_LOCAL\_MACHINE\SOFTWARE\WOW6432Node\Asseco Poland SA\ -> prawym przyciskiem myszy na katalogu -> Uprawnienia -> proszę nadać uprawnienia.

Użytkownik programu powinien mieć również nadane uprawnienia do lokalizacji, gdzie znajduje się plik bazy danych.

## Uruchomienie programu aktualizującego P2StartFix:

Adres strony z plikiem i instrukcją:

https://www.zus.pl/firmy/program-platnik/pobierz/pobierz-program-platnik-10.02.002

- 1. Proszę pobrać plik i zapisać go w dowolnej lokalizacji,
- 2. Przed uruchomieniem pobranego pliku proszę zamknąć program Płatnik,
- 3. Proszę uruchomić plik P2StartFix.exe na koncie z uprawnieniami administratora systemu Windows,
- 4. Proszę potwierdzić zgodę na wykonanie aktualizacji wybierając OK,
- 5. Proszę potwierdzić zakończenie aktualizacji wybierając OK.